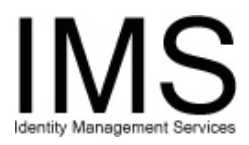

# Quick Guide –

## **Setting IMS Preferences**

**Subject:** IMS Set Preferences **Intent:** Instructions for using the IMS Set Preferences utility.

## Overview

The Identity Management System (IMS) Set Preferences module enables UPMC staff to modify the appearance of IMS in their web browsers.

With the IMS Set Preferences utility, you can:

- Set your default IMS startup menu.
- On the Application Request form, display only the computer applications used by your department.
- <u>Pre-populate the Create New E-Sign-On form with common information such as</u> department name, address and phone number.

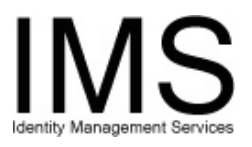

# **Starting the Set Preferences Utility**

Go to the Infosec IMS web site (<u>https://infosec.upmc.com</u>) and log on using your E-Sign-On account ID and password. One of the IMS menus is displayed. The menu you see will either be the "My IMS" portal page, or one of the IMS function menus.

| UPMC University of Pittsburgh<br>Medical Center                                                                                                    |  | UPMC University of Pittsburgh<br>Medical Center                                                                                                    |
|----------------------------------------------------------------------------------------------------|--|----------------------------------------------------------------------------------------------------|
| MY IMS Make this my<br>MS Start Page<br>Add / Modify Terminate<br>Start My Recent Research My Non-Environment My Start II<br>My Accounts My Recent Research My Non-Environment My Start III<br>Not Account Management My Model Advected IIII (1996)                                                                                                    |  | UPMC Identity Management System Poston course over each link to ablain on-screen help text. Application Request Menu                                                                                                    |
| Extent         Extent         Extent< |  | Application Request N2     Application Request M     Application Request M     Application Request M     MASS Diffs m     Mass Diffs m     MASS Diffs m     Mass Diffs m     MASS Diffs m     MASS Diffs m |

Select **Set Preferences** from the links at the bottom of the page. IMS displays the following menu:

|                                                                              | UPMC Identity Management System Preferences                                                                                                    |
|------------------------------------------------------------------------------|----------------------------------------------------------------------------------------------------|
| Use these uti                                                                | lities to configure the settings you would prefer to use when working with IMS.                                                                                                    |
| Set your IMS Main Menu F                                                     | references.                                                                                                    |
| This utility sets the defau                                                  | t menu that appears when you log on to IMS.                                                                                                    |
| Set your Request Applica                                                     | tion Preferences                                                                                                    |
| This utility lets you contro                                                 | I what UPMC applications appear by default when you fill out the Account Request form.                                                                                                    |
| Set your Request Data Pr                                                     | eferences                                                                                                    |
| If you request new E-Sign<br>work address and phone<br>you make the request. | -On accounts for a nonemployee, use this utility to automatically insert repetitive text, such as a<br>number, into the Personnel Data section of the form. You can then edit the text if necessary when |

You can now identify the preference that you wish to set.

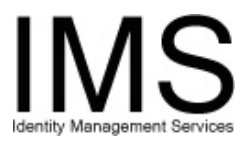

## Setting your IMS Main Menu Preference

In addition to the following process, any time you see the blue **Make this my IMS Start Page** button on a page, you can make that page your startup menu simply by selecting that button.

## Step 1: Access the UPMC E-Sign-On Preferences utility

Log into IMS and select **Set Preferences** from the links at the bottom of the page.

| Ch                    | ange UPMC E-Sign-On Preferences |
|-----------------------|---------------------------------|
| E-Sign-On ID :        | Example1234                     |
| Menu Information      |                                 |
| My IMS Startup Menu : | Application Request Menu        |
|                       |                                 |

Select Set your IMS Main Menu Preferences. IMS displays the following form:

You can now select your default startup menu.

### Step 2: Select a specific menu from dropdown list

From the drop-down list, select the menu you wish to use as the default.

**Note:** If you are trying to select a menu, and you do not see it on the dropdown list, it means you do not have access to that menu. Only UPMC managers are automatically granted access to some menus and forms. If you need access to one of those forms and you are not a UPMC manager, your manager must delegate access to you using the <u>IMS Delegate utility</u>.

### Step 3: Finalize the change

When you are finished, press Change Startup Menu Preference.

### Result: IMS Sets Your Default Menu Preference

IMS automatically displays the menu you have selected. This menu will now appear each time you log on to IMS.

UPMC University of Pittsburgh Medical Center

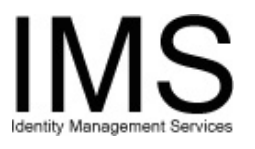

## Setting your default computer applications

## Step 1: Access the Set UPMC Application Request(s) Preferences utility

Log into IMS and select **Set Preferences** from the links at the bottom of the page.

From the IMS Set Preferences utility, select **Set your Request Application Preferences**. IMS displays the following form:

|                                                                                                    | Set UPMC Applic                                                                                 | cation Request(s) I          | Preferences  |            |  |
|----------------------------------------------------------------------------------------------------|-------------------------------------------------------------------------------------------------|------------------------------|--------------|------------|--|
| Select applicat                                                                                                    | Select applications from Applications Available list to set Application Request(s) Preferences. |                              |              |            |  |
|                                                                                                    | Back                                                                                            | <u>s to UPMC Preferences</u> |              |            |  |
| E-Sign-On ID :                                                                                                    | Б                                                                                               | xample1234                   |              |            |  |
| Sele<br>Application<br>A.P. Imaging<br>AASM<br>Abacus<br>AccessAnyware<br>Achieve<br>Beaver Hospital<br>Canopy<br>Cerner<br>Churchill<br>Clarity<br>Clinician<br>Cognos | ct A Location<br>s Available                                                                    | Applicatio                   | vns Selected | Sort Order |  |

You can now configure which applications you wish to see on the IMS Application Request form.

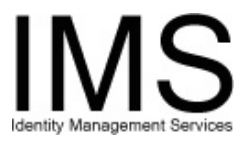

#### Step 2: Select Applications

Scroll through the "Applications Available" list, to find the applications you wish to show, and highlight each one by clicking on it.

**Note:** You can hold down the CTRL key while clicking to highlight multiple applications at once.

When you are finished highlighting applications, press the > button to add those applications to the "Applications Selected" list. The page will look similar to this:

|                                                                                                    | Set UPMC Application                                                                            | on Request(s) I                                                  | Preferences      |            |  |
|----------------------------------------------------------------------------------------------------|-------------------------------------------------------------------------------------------------|------------------------------------------------------------------|------------------|------------|--|
| Select applicat                                                                                                    | Select applications from Applications Available list to set Application Request(s) Preferences. |                                                                  |                  |            |  |
|                                                                                                    | Back to U                                                                                       | PMC Preferences                                                  |                  |            |  |
| E-Sign-On ID :                                                                                                    | Examp                                                                                           | le1234                                                           |                  |            |  |
| Sele<br>Application<br>A.P. Imaging<br>AASM<br>Abacus<br>Achieve<br>Beaver Hospital<br>Canopy<br>Cerner<br>Churchill<br>Clarity<br>Clinician<br>Cognos<br>Connect@UPM0 | ct A Location<br>is Available                                                                   | Applicatio<br>AccessAnywan<br>MARS<br>UPMC Email<br>UPMC Network | e<br>ns Selected | Sort Order |  |
| Set Application Request(s) Preferences                                                                                                    |                                                                                                 |                                                                  |                  |            |  |

You can add more applications to the "Applications Selected" list in the same way, or remove some by highlighting them in the selected list and pressing the < button.

You can move all applications from the available list to the selected list by pressing the >> button, and move all selected applications back to the available list by pressing the << button. You can select a pre-defined list of applications that are common for users at a particular location by choosing that location from the drop-down menu.

You can now sort the applications so they are displayed in the order you want them to appear on the form.

UPMC University of Pittsburgh Medical Center

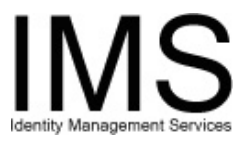

### Step 4: Arrange Order of Applications

When you add multiple applications at once, IMS places the applications you have selected in alphabetical order in the Applications Selected section of the form. If you add applications in several steps, the Applications Selected section displays the most recently added applications at the top of the list.

| Applications Selected |  |
|-----------------------|--|
| Achieve               |  |
| Cerner                |  |
| Cognos                |  |
| Focus                 |  |
| MARS                  |  |
| Medipac               |  |
| Muse                  |  |
| PPID                  |  |
| Stentor               |  |
| UPMC Email            |  |
| UPMC Network          |  |
| <u> </u>              |  |

If you save this configuration setting, your default IMS Application Request form will display them as follows:

| A. Accounts  |             |            |             |
|--------------|-------------|------------|-------------|
| Achieve      | No Change 💌 | Cerner     | No Change 💌 |
| Cognos       | No Change 💌 | Focus      | No Change 💌 |
| MARS         | No Change 💌 | Medipac    | No Change 💌 |
| Muse         | No Change 💌 | PPID       | No Change 💌 |
| Stentor      | No Change 💌 | UPMC Email | No Change 💌 |
| UPMC Network | No Change 💌 |            |             |

The IMS Preferences utility enables you to display the applications in any order you choose.

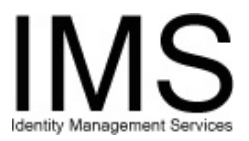

For example, to place the UPMC Network application at the top of the column, highlight the application name in the Applications Selected list, and then press the "up arrow" button to move the highlighted application towards the top.

| Select A Location          |                            |
|----------------------------|----------------------------|
| Applications Available     | Applications Selected      |
|                            | Cerner                     |
| Abacus<br>AccessAnyware >> | Cognos<br>Focus            |
| Beaver Hospital            | MARS<br>Medipac            |
| Churchill                  | Muse                       |
| Clinician                  | Stentor                    |
| Connect@UPMC CPN           | UPMC Email<br>UPMC Network |
| EMPI                       |                            |
| Set Application Reque      | st(s) Preferences          |

Pressing the button multiple times can move the application all the way to the top. You can also move applications down on the list using the "down arrow". When you finish positioning the selected applications, press **Set Application Request Preferences**.

### **Result: IMS Sets Your Default Menu Preference**

IMS sets the applications you have selected to appear the next time you use the Application Request form.

Based on the example above, IMS would display your Application Request form as follows:

| Account Requests |             |         |             |
|------------------|-------------|---------|-------------|
| A. Accounts      |             |         |             |
| UPMC Network     | No Change 💌 | Achieve | No Change 💌 |
| Cerner           | No Change 📃 | Cognos  | No Change 💌 |
| Focus            | No Change 🗾 | MARS    | No Change 💌 |
| Medipac          | No Change 🗾 | Muse    | No Change 🔽 |
| PPID             | No Change 💌 | Stentor | No Change 🔽 |
| UPMC Email       | No Change 💌 |         |             |

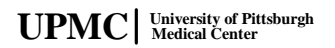

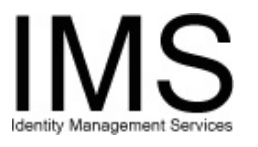

## Setting default data for creating a new E-Sign-On

### Step 1: Access the Set UPMC Application Request(s) Preferences utility

Log into IMS and select **Set Preferences** from the links at the bottom of the page.

From the IMS Set Preferences utility, select **Set your Request Data Preferences**. IMS displays the following form in a new window:

| Set Da                                                | ata Preference for New E-Sign-On Account          |  |  |
|-------------------------------------------------------|---------------------------------------------------|--|--|
|                                                       |                                                   |  |  |
| Demographics Preference                               |                                                   |  |  |
| Job Title :                                           | (Enter HR Job Title or User Title as Applicable ) |  |  |
| Cost Center :                                         | CostCenter Buisness Unit                          |  |  |
| Department Name :                                     |                                                   |  |  |
| Hospital Affiliation :                                | -Select-                                          |  |  |
| Office Address1 :                                     |                                                   |  |  |
| Office Address 2 :                                    |                                                   |  |  |
| Office Address 3 :                                    |                                                   |  |  |
| City :                                                |                                                   |  |  |
| State :                                               | AK 💌                                              |  |  |
| Zip:                                                  | -                                                 |  |  |
| Phone :                                               | 1-( ) - Ext.                                      |  |  |
| Fmail Address Preference                              |                                                   |  |  |
| Account Coordinator Email :                           |                                                   |  |  |
| Manager Email :                                       |                                                   |  |  |
| Copy Request to Email :                               |                                                   |  |  |
| IIPMC Network Preference                              |                                                   |  |  |
| Attach To Hospital Unit:<br>[Organizational Unit(OV)] | -Select -                                         |  |  |
| Set Preference                                        |                                                   |  |  |

You can now configure the default data to use when you are creating new E-Sign-On accounts using the IMS Request New E-Sign-On utility.

UPMC University of Pittsburgh Medical Center

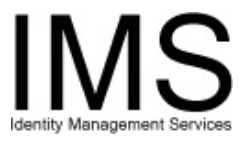

### Step 2: Fill Out Form

Use the form to enter data that will be entered into the New E-Sign-On utility automatically whenever you use it. You will be able to change this default text when you use the utility.

For example, if you commonly only create E-Sign-On accounts for computer users at a particular location, enter the address information for that location and you will not have to re-enter that information every time you create a new E-Sign-On. If you need to create an E-Sign-On for a computer user at another location, simply delete the default information from the form and enter the new location.

When you finish filling out the form, select **Set Preference**.

### Result: IMS sets your default data preference

IMS sets your data preferences so that the next time you manually create an E-Sign-On account for someone, the form is pre-populated with the default data you specified through this utility.

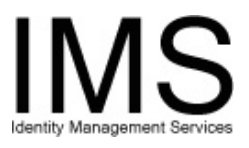

## **Document Information**

Subject: Setting IMS Preferences
Title: Quick Guide – Setting IMS Preferences
Subtitle:
Deliverable ID: Date/Revision: 03/2/2005; Rev: 1.4
Author/Department: Elliott C. Evans /ISG
Audience: UPMC Managers and delegates
Intent: Instructions for using the Set Preferences utility
Related Documents: